| Step | Document/TW Screen    | Box/Line              | Learning Points to Check and Emphasize                                                    |
|------|-----------------------|-----------------------|-------------------------------------------------------------------------------------------|
| 0    | Intake/Interview      | Page 4, Section B     | On Intake/Interview Sheet, fill in answers to questions in Section B:                     |
|      | Sheet                 |                       | - Question 1 - NO                                                                         |
|      | Note 2                |                       | - Question 2 - NO                                                                         |
|      | Disability question - |                       | - Question 3 - NO                                                                         |
|      | Page 3                |                       | - Question 4 - YES List all 3 children's names                                            |
|      |                       |                       | - Question 5 - YES List all 3 children's names                                            |
|      |                       |                       | Based on these answers & Pub 4012 (Page C-4), all 3 children can be claimed as Hilda's    |
|      |                       |                       | dependents                                                                                |
| 1    | Main Info Screen      | Address line          | No need to put anything in % address line. Husband died in 2010                           |
|      | Note 1                |                       |                                                                                           |
|      | Notes 1 & 2           | Filing Status         | Hilda can file as Qualifying Widow with Dependent Child for the next 2 tax years after    |
|      |                       |                       | her husband died (2011 & 2012) . Must enter year spouse died (2010) next to QW            |
|      |                       |                       | filing status                                                                             |
|      | Intake/Interview      | Presidential Election | Should not be checked                                                                     |
|      | Sheet, Page 2 bottom  | question              |                                                                                           |
|      |                       | Dependents/           | List dependents in order of age, youngest first (Deloris, Edna, then Ronald)              |
|      |                       | Nondependents section |                                                                                           |
|      |                       |                       | Last names of dependents may be omitted since same as primary taxpayer                    |
|      |                       |                       | Check EIC box for all 3 children. Ronald is < 24 & full-time student. Both girls are < 19 |
|      |                       |                       | TW will automatically check CTC box for Deloris. Edna & Ronald are both over 17 & do      |
|      |                       |                       | not qualify for CTC                                                                       |
|      | Prep Use Screen       | Line 11               | Answer NONE to Language question                                                          |
|      |                       | Line 12               | Answer NO to Disability question                                                          |
|      |                       | Line 13               | Preparer's initials                                                                       |
|      |                       | Line 14               | QR initials (but only after QR has been done)                                             |
| 2    | W-2 Screen            | "Check & make changes | Best practice is to make sure name & address info is exactly the same on TW screen as     |
|      | Hawthorn General      | to address" line      | on printed W-2. Check box & type in address with Avenue, instead of Ave from Main         |
|      | Hospital              |                       | Info screen                                                                               |
|      |                       | Employer's Name &     | Enter Employer ID #. TW will populate name & address if in database. Still check to       |
|      |                       | Address fields        | make sure it matches printed W-2; address can frequently change                           |

| Step | Document/TW Screen   | Box/Line                     | Learning Points to Check and Emphasize                                                    |
|------|----------------------|------------------------------|-------------------------------------------------------------------------------------------|
|      |                      | Boxes 1, 3 - 6               | When wages are first entered in Box 1, Social Security/Medicare Wages & Taxes             |
|      |                      | Box 12                       | Withheld shown on W-2 will not match what TW populates in Boxes 3 - 6. Once you           |
|      |                      |                              | enter pre-tax retirement contribution (401K) of \$1,657, shown as code D in box 12a,      |
|      |                      |                              | boxes 3 – 5 will then match                                                               |
|      |                      | Box 6                        | TW amount for Medicare tax withheld still does not match W-2. Check box on top of         |
|      |                      | "Check to take               | W-2 screen to take calculations off lines 3, 4, 5, 6 & enter \$543 from W-2               |
|      |                      | calculations off of lines 3, |                                                                                           |
|      |                      | 4, 5, 6" line                |                                                                                           |
|      |                      | Box 13                       | Ensure "Retirement Plan" is checked                                                       |
|      |                      | Box 14                       | Enter unemployment (UI) amount from W-2 on NJSUI line in TW. Enter disability (DI)        |
|      |                      |                              | amount on NJSDI line. Enter family leave (FLI) amount on NJFLI line. Do <u>not</u> change |
|      |                      |                              | labels on TW screen to match printed W-2 because TW needs the exact labels shown          |
|      |                      |                              | on screen to correctly transfer amounts to State Income Tax line (5a) on Sch A            |
|      |                      | Box 16                       | NJ wages do not match federal wages, so check box on top of W-2 screen to take            |
|      |                      |                              | calculations off box 16 and enter amount shown on W-2 paper form.                         |
|      |                      |                              | Although 401K money is pre-tax for both federal and NJ, Hilda's insurance is pre-tax for  |
|      |                      |                              | federal, but after-tax for NJ. This will be handled later once the NJ return is complete. |
| 3    | Interest Statement   | Box 1 or 3 column            | Enter interest in Box 1 or 3. TW will transfer appropriate amount back to Schedule B &    |
|      | Screen               |                              | 1040 Line 8a as well as NJ-1040 Line 15a                                                  |
|      | A. Bean Bank & Trust |                              |                                                                                           |
|      |                      | NAEOB & State Adjust         | Interest is taxable for both Federal & NJ so no NAEOB or state adjustment entry is        |
|      |                      | columns                      | necessary                                                                                 |
|      |                      | Payer column                 | Cannot type period in name (A. Bean). TW will highlight entire name in red if you do      |
| 4    | W-2G Screen          |                              | Link from 1040 Line 21 Other Income to 1040 Wkt 7 & then link again from Line 1           |
|      | Hesser Casino        |                              | Gambling Winnings to Form W2-G or use Add Forms icon. Enter all info from W-2G            |
|      | Note 6               | Bottom line                  | Enter Gambling Losses of \$2,000                                                          |
|      |                      | "F-1 Help" box               | Since this is not lottery winnings, no need to use "F-1 Help" box on W-2G screen          |
|      | 1040 Wkt 7 Screen    | Line 1                       | TW will transfer gambling winnings to 1040 Wkt 7                                          |
|      | 1040 Page 1 Screen   | Line 21                      | TW will also transfer gambling winnings to Other Income 1040 Line 21. It will enter       |
|      |                      |                              | "GAMBLING WINNINGS" as Type (taken from heading on 1st populated line on 1040             |
|      |                      |                              | Wkt 7).                                                                                   |

| Step | Document/TW Screen   | Box/Line                 | Learning Points to Check and Emphasize                                                  |
|------|----------------------|--------------------------|-----------------------------------------------------------------------------------------|
|      | Sch A Screen         | Line 28                  | TW will transfer losses up to the amount of winnings (\$1,500) as an itemized deduction |
|      |                      |                          | on Sch A Line 28. Gambling deductions are not subject to 2% of AGI limitation           |
|      | NJ 1040 Page 2       | Line 23                  | TW will net the losses against the winnings for NJ 1040. Therefore, NJ 1040 Line 23     |
|      |                      |                          | Net Gambling Winnings will be 0                                                         |
| 5    | 1098-T University of |                          | Postpone entry of education expenses until diagnostics have been run at end of return.  |
|      | Columbus             |                          | This will allow comparison of education options once all other figures are finalized    |
| 6    | 1099-G Screen        | Line 2                   | Enter unemployment compensation from 1099-G Box 1                                       |
|      | New Jersey           | Line 5                   | Enter federal income tax withheld from 1099-G Box 4                                     |
|      | Department of Labor  | Line 6                   | "Get the red out" of Line 6 since no NJ taxes were withheld                             |
|      | 1040 Page 3 Screen   | Line 38                  | NJ Taxable Income does not change since unemployment is not taxable in NJ               |
| 7    | 1099-R Screen        |                          | See Pub 4012, Page 2-19 for info on CSA-Form 1099-R                                     |
|      | Office of Personnel  |                          |                                                                                         |
|      | Management           |                          |                                                                                         |
|      |                      | "Check if this is the    | Check this box since address is correct                                                 |
|      |                      | taxpayer's address shown |                                                                                         |
|      |                      | on the W-2" line         |                                                                                         |
|      |                      | Payer's name & address   | Enter Payer ID #. TW will populate name & address if in database. Always check to       |
|      |                      | fields                   | make sure it matches printed 1099-R; address can frequently change                      |
|      |                      | Box 2                    | Taxable amount of pension is provided in box 2a, so Simplified Method Worksheet         |
|      |                      |                          | does not have to be completed                                                           |
|      |                      | Box 2 & 9b               | Taxable Amount in Box 2a is less than Gross Distribution in Box 1 due to Employee       |
|      |                      |                          | Contributions (Box 9b). Contributions are allocated over the expected life of the       |
|      |                      |                          | pension, and a portion of the contributions is excluded from taxable income each year   |
|      |                      | Box 5                    | Box 5 of CSA-1099-R is always insurance; however, such amounts must be manually         |
|      |                      |                          | entered on the A Detail screen (upper left Insurance premiums paid / Taxpayer.          |
|      |                      |                          | Although TP is not itemizing, all medical amounts should be entered on A Detail         |
|      |                      |                          | anyway because NJ uses a lower 2% threshold; if the threshold is met, the proper        |
|      |                      |                          | amount will show up on NJ-1040 Line 30.                                                 |
|      |                      | Box 7                    | Don't miss Code 4 – Death Benefits in Box 7                                             |

| Step | Document/TW Screen    | Box/Line                 | Learning Points to Check and Emphasize                                                  |
|------|-----------------------|--------------------------|-----------------------------------------------------------------------------------------|
| 8    | 1099-R Screen         | "Check if this is the    | Check this box since address is correct                                                 |
|      | Northern Financial    | taxpayer's address shown |                                                                                         |
|      | Services              | on the W-2" line         |                                                                                         |
|      | Note 8                |                          |                                                                                         |
|      |                       | Payer's name & address   | Enter Payer ID #. TW will populate name & address if in database. Always check to       |
|      |                       | fields                   | make sure it matches printed 1099-R; address can frequently change                      |
|      |                       | Box 7                    | Ensure that Code 1 is entered in Box 7. This indicates that it is an early distribution |
|      |                       |                          | from an IRA (prior to age 59 1/2, no known exception). Money was used for Ronald's      |
|      |                       |                          | education, which is an allowable exception to avoid 10% penalty                         |
|      |                       | "Check to force Form     | Form 5329 TP 1 should automatically be added to your forms tree. If not, check box      |
|      |                       | 5329"                    | under Box 7 to force Form 5329 into forms tree. DO NOT add 5329 by using Forms List     |
|      |                       |                          | icon at top of screen                                                                   |
|      |                       |                          | NOTE: Back of 1099-R lists all Box 7 codes. 2013 Pub 4012 Page D-18 lists 1099-R        |
|      |                       |                          | codes & whether in or out of scope                                                      |
|      | Form 5329 Page 1      | Part I Line 2            | Consult Pub 4012 Page 6-4 to determine proper exception code to use for education       |
|      | Screen                |                          | expenses (08). Enter 08 on Line 2. To exempt the whole distribution from the penalty,   |
|      |                       |                          | enter 5000 on Line 2 also                                                               |
|      |                       | Line 4                   | TW will show an additional tax on 0 on Line 4. Therefore, there will be nothing on      |
|      |                       |                          | 1040 Line 58                                                                            |
|      | 1099-R Screen         | Box 7                    | Ensure that IRA box is checked so that amounts will transfer to 1040 Line 15 for IRAs,  |
|      |                       |                          | not Line 16 for pensions                                                                |
| 9    | 1040 Wkt 2 Screen     | Student Loan Interest    | Link from 1040 Line 33 to 1040 Wkt 2                                                    |
|      | Student Loan Interest | section Line 1           |                                                                                         |
|      | Note 4                | Line 2                   | Enter student loan interest under Taxpayer column                                       |
|      |                       |                          | TW puts deduction (\$386) on Line 2                                                     |
|      | 1040 Page 1 Screen    | Line 33                  | TW transfers deduction to 1040 as an adjustment to income                               |
| 10   | Interest Statement    | NAEOB column             | Enter tax-exempt interest on Interest Statement under NAEOB column with an E code.      |
|      | Screen                |                          | No state adjustment necessary since interest is also tax-exempt for NJ                  |
|      | York Municipal Bonds  |                          |                                                                                         |
|      | Note 5                |                          |                                                                                         |

| Step | Document/TW Screen      | Box/Line                  | Learning Points to Check and Emphasize                                                   |
|------|-------------------------|---------------------------|------------------------------------------------------------------------------------------|
| 11   | 1040 Page 1 Screen      | Box above Line 10         | Answer NO to question above Line 10 since Hilda did not itemize last year                |
|      | Still red in forms tree |                           |                                                                                          |
|      | Note 11                 |                           |                                                                                          |
| 12   | Sch EIC Screen          | Lines 4a & 4b             | Answer questions in sequence & only questions underlined in red. Be sure to follow       |
|      | Still red in Forms Tree |                           | directions above Line 4a & follow GO TO directions carefully. Therefore, on Sch EIC,     |
|      |                         |                           | only question 4a is answered Yes for Ronald. All other 4a & 4b questions are blank       |
|      |                         |                           | Once Sch EIC is complete, TW can determine that all 3 children can be qualifying         |
|      |                         |                           | persons for EIC. However, her AGI is too high to meet the limits for 3 or more           |
|      |                         |                           | qualifying children (See Pub 4012 Page H-2 for limits). Her earned income does meet      |
|      |                         |                           | the limit                                                                                |
| 13   | Run diagnostics         | Run Diagnostics icon at   | Run diagnostics on Federal return before starting NJ specific items. Click on any errors |
|      |                         | top of screen             | found. TW will take you to incomplete/incorrect items. Correct & re-run diagnostics      |
| 14   | NJ1040 Page 1 Screen    | Municipality Code line    | Enter Municipality Code for Livingston (0710). Can obtain from NJ 1040 instruction       |
|      | Municipality Code       |                           | booklet or from link on Preparer page on TaxPrep4Free                                    |
|      | Note 13                 |                           |                                                                                          |
|      | NJ1040 Page 2 Screen    | Line 11                   | Since Ronald is 23, no additional exemption can be claimed for Dependents Attending      |
|      | Full-Time College       |                           | College (must be under 22)                                                               |
|      | Student                 |                           |                                                                                          |
|      | Note 7                  |                           |                                                                                          |
| 15   | N 1040 Page 2 Screen    | Line 13a                  | Link to NJ Dependents Worksheet from any field in Dependents section                     |
|      | Health Insurance        |                           |                                                                                          |
|      | Note 12                 |                           |                                                                                          |
|      | NJ 1040 NJ              | NJ Dependents             | Check box that says "Check if dep does not have health insurance" next to Ronald's       |
|      | Dependents              | Worksheet - Ronald's Line | name                                                                                     |
|      | Worksheet Screen        |                           |                                                                                          |
|      |                         |                           |                                                                                          |
|      | NJ1040 Page 2 Screen    | Line 13c                  | TW will check corresponding box on NJ 1040 Line 13c                                      |
| 16   | NJ1040 Page 2 Screen    | Gubernatorial Elections   | Check NO to question "Do you wish to designate \$1 of your taxes for this fund?"         |
|      | Gubernatorial           | Fund question             |                                                                                          |
|      | Elections Fund          |                           |                                                                                          |
|      | Note 10                 |                           |                                                                                          |

| Step | Document/TW Screen   | Box/Line                | Learning Points to Check and Emphasize                                                   |
|------|----------------------|-------------------------|------------------------------------------------------------------------------------------|
| 17   | NJ1040 Page 2 Screen | Line 30                 | This will need to be adjusted because TP has NJ after-tax medical, but the adjustment    |
|      |                      |                         | should not be done until all NJ income is included on the return.                        |
| 18   | NJ1040 Page 3 Screen | Line 45                 | Since Hilda does not owe any Use Tax, just "get the red out"                             |
|      | Use Tax              |                         |                                                                                          |
|      | Note 14              |                         |                                                                                          |
| 19   | NJ1040 Page 3 Screen | Worksheet F Line 1      | Enter calculation for rent paid on scratch pad off Worksheet F Line 1 (\$800 per month   |
|      | Rent                 |                         | X 12 = \$9,600). TW will calculate the 18% of rent that can be claimed as property tax   |
|      | Note 13              |                         | (\$1,728). TW will also calculate that taxpayer receives a greater benefit by claiming   |
|      |                      |                         | property tax credit of \$50 on Line 49 than by claiming property tax deduction on Line   |
|      |                      |                         | 37c                                                                                      |
|      |                      | Line 37b                | Since Hilda rents, do not check box on NJ 1040 Line 37b that says "Check here if on      |
|      |                      |                         | October 1, 2012 you were a New Jersey homeowner"                                         |
| 20   | NJ DD Wkt Screen     | Direct Deposit & Direct | Check line that says "Check here to have a refund check mailed to you"                   |
|      | Refund Check         | Debit Info section      |                                                                                          |
|      | Note 15              |                         |                                                                                          |
| 21   | NJ IRA Wkt Screen    | Enter the copy number   | Enter 1                                                                                  |
|      | Note 9               |                         | NOTE: Income from the IRA will not flow to NJ-1040 until copy number is entered          |
|      |                      |                         | NOTE: It is very unusual for the TP the have records necessary to fill out the remainder |
|      |                      |                         | of this screen                                                                           |
|      |                      | Line 1                  | Enter \$45,000                                                                           |
|      |                      | Line 4a                 | Enter \$20,000                                                                           |
| 22   | Run diagnostics      | Run Diagnostics icon at | Run diagnostics before doing education comparisons. Click on any errors found. TW        |
|      |                      | top of screen           | will take you to incomplete/incorrect items. Correct & re-run diagnostics                |
| 23   | Education expenses   |                         | Must subtract amount of scholarship/grant (\$10,000) from tuition payments (\$16,900)    |
|      |                      |                         | to determine qualified expenses. Use a scratch pad to document this calculation once     |
|      |                      |                         | you have determined the best option for claiming education expenses                      |
|      |                      |                         | "Qualified education expenses paid by a dependent for which an exemption is claimed,     |
|      |                      |                         | or by a third party for that dependent, are considered paid by the taxpayer." (Pub 4012  |
|      |                      |                         | Page G-3) Therefore, Hilda can claim education credit even though Ronald's               |
|      |                      |                         | grandmother made the payments for his tuition & fees directly to the university          |

| Step | Document/TW Screen     | Box/Line                  | Learning Points to Check and Emphasize                                                      |
|------|------------------------|---------------------------|---------------------------------------------------------------------------------------------|
| 23a  | 1040 Wkt 2 Screen      | Tuition & Fees as AGI     | Enter qualified expenses of \$6,900 next to Ronald's name. TW reduces amount to             |
|      | Test as Tuition & Fees | Deduction section, Line   | maximum of \$4,000. TW calculates deduction on Line 3 & transfers to 1040 Line 34           |
|      | deduction              | 34                        |                                                                                             |
|      |                        |                           |                                                                                             |
|      |                        |                           |                                                                                             |
|      |                        | AGI/Refund section in top | Note Federal refund (\$4,256) & NJ refund (\$47).                                           |
|      |                        | left corner of screen     | Delete info on 1040 Wkt2 screen before doing another comparison                             |
|      |                        | NJ Line 66                |                                                                                             |
| 23b  | 8863 Page 2 Screen     |                           | Link from 1040 Line 49 to Form 8863 Page 2. TW automatically loads 8863 Page 1 in           |
|      | Test as Lifetime       | Line 20 - 22a             | tree also Enter Ronald's & educational institution info                                     |
|      | Learning Credit (LLC)  | Line 22a2                 | YES                                                                                         |
|      |                        | Line 22a3                 | NO                                                                                          |
|      |                        | Line 22a4                 | School's Federal ID # (10-8xxxxx)                                                           |
|      |                        | Line 23                   | NO                                                                                          |
|      |                        | Line 24                   | YES                                                                                         |
|      |                        | Line 25                   | NO                                                                                          |
|      |                        | Line 26                   | NO                                                                                          |
|      |                        | Line 31                   | Enter qualified expenses (\$6,900)                                                          |
|      | 8863 Page 1 Screen     | Part II, Line 19          | TW calculates nonrefundable credit (\$871)                                                  |
|      | 1040 Page 2 Screen     | Line 49                   | TW transfers to 1040 Line 49                                                                |
|      |                        |                           | Compare Federal refund (\$3,833) & NJ refund (\$47) by using LLC with results obtained      |
|      |                        |                           | by claiming Tuition & Fees deduction. Federal refund decreased by \$423. NJ refund          |
|      |                        |                           | stayed the same since education expenses do not directly affect NJ return. Therefore,       |
|      |                        |                           | Tuition and Fees deduction is better than Lifetime Learning Credit in this case.            |
|      |                        |                           | Delete expenses on 8863 Line 31 before doing comparison for American Opportunity            |
|      |                        |                           | Credit (AOC). Entries on Lines 20-26 can remain since they are necessary for AOC            |
| 23c  | 8863 Page 2 Screen     | Line 27                   | Enter qualified expenses. Directions say to enter maximum of \$4,000 (TW performs           |
|      | Test as AOC            |                           | calculation correctly even if you enter the full \$6,900, but an error will be generated if |
|      |                        |                           | you run diagnostics and the amount is over \$4,000)                                         |
|      | 8863 Page 1 Screen     | Part I, Line 8            | TW calculates the refundable part of AOC (\$1,000)                                          |
|      | 1040 Page 2 Screen     | Line 66                   | TW transfers to 1040 Line 66                                                                |
|      | 8863 Part 1 Screen     | Part II, Line 19          | TW calculates the nonrefundable part of AOC (\$1,500)                                       |
|      | 1040 Page 2 Screen     | Line 49                   | TW transfers to 1040 Line 49                                                                |

| Step | Document/TW Screen    | Box/Line                  | Learning Points to Check and Emphasize                                                  |
|------|-----------------------|---------------------------|-----------------------------------------------------------------------------------------|
|      |                       |                           | Note Federal refund (\$6,156) & NJ refund (\$47). This is the most beneficial option to |
|      |                       |                           | claim the education expenses                                                            |
|      | 8863 Part II Screen   | Line 27                   | Delete \$6,900 entered directly on line 27, then link to new scratch pad to document    |
|      |                       |                           | calculation for amount of Qualified Expenses (Payments \$16,900, minus Scholarship \$-  |
|      |                       |                           | 10,000, minus adjustment for \$4,000 maximum \$-2,900) = \$4,000                        |
| 24   | Run Diagnostics       | Run Diagnostics icon at   | Run diagnostics before doing Line 30 adjustment. Click on any errors found. TW will     |
|      |                       | top of screen             | take you to incomplete/incorrect items. Correct & re-run diagnostics                    |
| 25   | NJ 1040 Page 2 Screen | Line 30                   | See NJ Special Handling for detailed instructions.                                      |
|      | Note 16               |                           | In this case there is already an amount on Line 30 because the medical amount on the    |
|      |                       |                           | A Detail screen is over the 2% threshold. Therefore, just enter the amount of NJ after- |
|      |                       |                           | tax insurance on scratch pad off line 30. (Remember, this cannot be added on A Detail   |
|      |                       |                           | screen because it is pre-tax federal.)                                                  |
|      |                       |                           | The scratch pad amount will be added to the existing amount (total=730)                 |
| 26   | Run Diagnostics       | Run Diagnostics icon at   | Correct any incomplete/incorrect entries & re-run diagnostics until you get no errors   |
|      |                       | top of screen             | NOTE: The Create e-file button will not appear until there are no errors (warnings are  |
|      |                       |                           | OK)                                                                                     |
| 27   | Create e-Files        | Create e-files button     | Should receive message "E-Files created successfully".                                  |
|      |                       | below Diagnostics results | Even if there are no diagnostics discovered by the Run diagnostics process, there may   |
|      |                       |                           | be additional problems discovered as part of the Create e-file process; these will need |
|      |                       |                           | to be resolved before the return can be e-filed                                         |